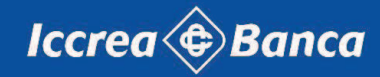

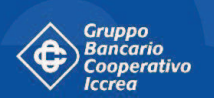

#### Raccomandazioni Banca d'Italia per misure Covid-19 Area riservata clienti per caricamento documenti

# Guida d'uso Area clienti

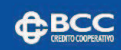

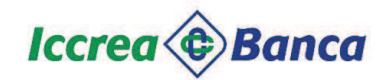

# Dove registrarsi

La funzionalità di caricamento dei documenti è disponibile, previa registrazione da parte dell'utente, all'interno dell'area clienti del sito <u>https://emergenzacovid19.gruppoiccrea.it/</u>

Dalla pagina di login dell'Area clienti è possibile

- 1. Accedere all'area riservata;
- 2. Ottenere le credenziali di accesso tramite la procedura di **registrazione**;
- 3. Recuperare la password.

| Cruppo Boncario<br>Cooperativo Iccrea             | ⊕ <u>BCC</u>                                                                                                    |
|---------------------------------------------------|----------------------------------------------------------------------------------------------------|
|                                                   | RACCOLTA FONDI CURA ITALIA AGENZIE OPERATIVE INIZIATIVE BCC PREVENZIONE AREA CLIENTI                                                                                                    |
| -                                                 | #UnitiPer['Italia                                                                                                    |
|                                                   | PER IL TERRITORIO PER LE FAMIGLIE PER LE IMPRESE<br>Iniziative straordinarie COVID-19<br>La Banca che c'è                                                                                                    |
| 66                                                | Per sostenere le famiglie e le imprese clienti delle 136 BCC del<br>Gruppo su tutto il territorio nazionale, mettiamo a diposizione una<br>guida sintetica dove trovare informazioni utili per far fronte<br>all'emergenza coronavrus, conoscere Toperatività delle Agenzie e<br>farei l punto sulti missue previte dal decreti "Cura Italia"<br>e "Liquidità" per l oittadini e le imprese.                |
| Gruppo Buecaria<br>Cooperativa iscrea             | HOME RACCOLTA FONDI CURA ITALIA AGENZIE OPERATIVE INIZIATIVE BCC PREVENZIONE AREA CLIENTI                                                                                                    |
| 66 Area                                           | Clienti<br>aderenti al Gruppo Bancario Cooperativo Iccrea                                                                                                    |
| Accedi <b>per</b><br>Imprese pri<br>L'area client | inviare in sicurezza alla tua BCC la documentazione necessaria per usufruire delle misure a sostegno di famiglie, lavoratori e<br>eviste dai decreti "Cura Italia" e "Liquidită", e dai successivi provvedimenti în risposta al <b>emergenza epidemiologica da COVID-19</b><br>ti é dedicata al clienti delle BCC aderenti Gruppo Bancario Cooperativo locrea. L'accesso è consentito previa registrazione. |
|                                                   | RICONOSCIMENTO UTENTE<br>Username                                                                                                    |
|                                                   | Password                                                                                                    |
|                                                   | Registrati<br>Hai jame la servicia?                                                                                                    |

2

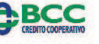

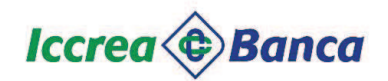

# Registrazione 1/2

Il processo di registrazione si compone di 3 step:

**STEP 1 - Dati profilo** Inserisci i dati richiesti e autorizza il trattamento dei dati personali

- Nome
- Cognome
- Email
- Username
- Password
- Conferma Password
- Accettazione della Privacy
- Codice di sicurezza

Seleziona «AVANTI» per passare al secondo step

#### **STEP 2 – Selezione BC**

Scegli la tua BCC ricercandola per nome o selezionandola dalla lista delle banche aderenti al servizio.

Seleziona «CONFERMA» per procedere.

| HOME RACCOLTA FONDI CUR                                                                                                    | RA ITALIA AGENZIE OPERATIVE INIZIATIVE BCC PREVENZIONE AREA CLIENTI                                                                                                    |  |
|----------------------------------------------------------------------------------------------------|----------------------------------------------------------------------------------------------------|--|
|                                                                                                    |                                                                                                    |  |
| 66 Registrazione<br>per accedere all'Area riservata                                                                                                    |                                                                                                    |  |
| Nome *                                                                                                    | Cogname *                                                                                                    |  |
|                                                                                                    |                                                                                                    |  |
|                                                                                                    |                                                                                                    |  |
| Email *                                                                                                    | Username *                                                                                                    |  |
|                                                                                                    |                                                                                                    |  |
|                                                                                                    |                                                                                                    |  |
| Password *                                                                                                    | Conferma Password *                                                                                                    |  |
|                                                                                                    |                                                                                                    |  |
| Consenso al trattamento dei dati personali                                                                                                    |                                                                                                    |  |
| Informativa ex art. 13 del Regolamento (Ul                                                                                                    | E) 2016/679                                                                                                    |  |
| Gentile Utente.                                                                                                    |                                                                                                    |  |
| in ottemperanza a quanto previsto dall'artico<br>carattano necesale necesito al trattamento di                                                                                                    | sto 13 del Regolamento europeo 2016/6/9 (GUPR), indichiarno qui di seguito le informazioni di<br>al disti narennosi nanasessi nar la ramistraziona alla seniona romatta di miastro ello salo a                                                                                                    |  |
|                                                                                                    | Annexempts Maximum annexempts                                                                                                    |  |
|                                                                                                    | (i campi in grassetto cono obbligaton)                                                                                                    |  |
|                                                                                                    |                                                                                                    |  |
| Codice di sicurezza                                                                                                    | and the second second se                                                                                                    |  |
| Aggiorne Codice                                                                                                    | o presente nel hosaiste                                                                                                    |  |
|                                                                                                    |                                                                                                    |  |
|                                                                                                    |                                                                                                    |  |
|                                                                                                    | ATTALIA ADENZIE OPERATIVE INIZIATIVE BCC PHEVENZIONE AREA CLIENTI                                                                                                    |  |
| HOME RACCOLLAFOND CUR                                                                                                    | NITALIA AGENZIE OPERATIVE INIZIATIVE BCC IPHEVENZIONE AREA CLIENTI                                                                                                    |  |
| HOME PACCOLTAFONDE CUR<br>FOR Registrazione<br>per accedere all'Area riservata<br>Selevana la tau banc, secundola per nome                                                                                                    | ATTALIA AGENZIE OPERATIVE INZIATIVE BCC PREVENZIONE AREA CLIENTI                                                                                                    |  |
| HOME PACCOLLAFORMS CUR<br>FOR Registrazione<br>per accedere all'Area traervata<br>Serion teré inférence la sua Banca constitut<br>trois totat de funce for sua Banca constitut<br>trois totat de funce for sua Banca constitut<br>trois totat de funce for sua Banca constitut<br>trois totat de funce for sua Banca constitut<br>trois totat de funce for sua                                                                                                    | ATTALIA ADENZE OPERATIVE INIZIATIVE BCC PREVENZIONE AREA CLIENTI                                                                                                    |  |
| HOME BACCOLLAFONDI CURU<br>CON REGISTRAZIONE<br>per accedere all'Area riservata<br>Seleziona la tua banca, corcadada per nome<br>senon trevi entificienci la tua Banca, contanta<br>trevi i contanta di tutte la BCC del Giuppo Banca                                                                                                    | A TALLA AGENZIE OPERATIVE INIZIATIVE ECC PREVENZIONE AREA CLIENTI<br>© sceljendola dalla lata.<br>a pri zeve nihammani sule modalità di invo della documentazone<br>no Ocoperativo tocnes nella escore Agenzie operative sul tentono in home page                                                                                                    |  |
| <br>HOME RACCOLLA FONDE CUR<br>CON REGISTRAZIONE<br>per accedere all'Area riservata<br>Seleziona la tua banca, cercandola per nome-<br>tanto in el inferiora di la tua banca, contra<br>Teori contanti di tutte le BCC all'Area fondo Banca<br>Avoia la nomena digitando arriento tre can                                                                                                    | A ITALIA AGENZE OPERATIVE INIZIATIVE BCC PREVENZIONE AREA CLENTI                                                                                                    |  |
| <br>HOME RACCOLTAFONO: CUR<br>CON Registrazione<br>pracendere all'Area riservata<br>Seleziona is tus bana, evenadas per nome<br>tento trevi nell'enco is tus bana, constitu<br>tovi contante e fune a loca di curgo Bana<br>Avoia la noerca digitando atmeno tre car                                                                                                    | A ITALIA ADENZE OPERATIVE INZATIVE BCC (PREVENZIONE AREA CLIENTI                                                                                                    |  |
| <br>HOME RACCOLLAFONDE CUR<br>CONTRACTOR DE LA CONTRACTOR DE LA                                                                                                    | A ITALIA ADENZE OPERATIVE INZATIVE BCC IMEVERZIONE AMERICULTITI<br>o scentendola dalla fista.<br>a par anne differendati a di mon della documentazione.<br>In Cooperato tocrea ente ascione digenze operative sul tectorio informe page<br>atteri Q.                                                                                                    |  |
| <br>HOME RACCOLTAFONO: COM<br>CONCENTRATION<br>Per accedere all'Area siservata<br>Des accedere all'Area siservata<br>Relations is tau bancs, corcandos per nome-<br>se non trevi météorico is tau banc, constrait<br>trevi contant di future le ICC all'Area constrait<br>Telenco delle BCC aderenti al                                                                                                    | A ITALIA ADENZE OPERATIVE INIZIATIVE BCC (PREVENZIONE AREA CLIENTI                                                                                                    |  |
| HOME RACCOLLAFONCE CUR<br>COC REGISTRAZIONE<br>per accedere all'Area mervata<br>Bracedere all'Area mervata<br>Anota la noerca digitando almeno te can<br>Elenco delle BCC ad carenta a<br>Brace Centro                                                                                                    | ATTALIA ADDINZE OPERATIVE INZIATIVE BCC PREVENZIONE AREA CLUNTI<br>a seglenedida dalla tata.<br>to post summ officiamismos sulle modalità di mono della documentazione<br>ano Cooperativo Increa nella sectore digencie operative sul territorio in home page<br>atteri<br>ATERIZIO                                                                                                    |  |
| HOME RACCOLLAFORME CUR<br>CONTRACTOR DESCRIPTIONS<br>PER ACCOLLAFORME CUR<br>PER ACCOLLAFORME CUR<br>PER ACCOLLAFORME CUR<br>PER ACCOLLAFORME CUR<br>Aveia la finanza di untra el BOCC ad Orugon Banca<br>Aveia la finanza di untra el BOCC ad Orugon Banca<br>Aveia la finanza di untra el BOCC ad Orugon Banca<br>Elenco delle BOCC aderenti ad<br>Banca Curto<br>Banca di Udina                                                                                                    | A TALLA ADENZE OPERATIVE INZIATIVE BCC PREVENZIONE AREA CLURITI                                                                                                    |  |
| HOME RACCOLLEPONE CUR<br>CONSTRUCTIONS CONSTRUCTIONS CUR<br>PERCENTRALING<br>DESCRIPTIONS CONSTRUCTIONS CONSTRUCTIONS<br>DESCRIPTIONS<br>DESCRIPTIONS<br>D | A ITALIA ABENDE OPERATIVE INIZIATIVE ECC. PREVINIZIONE AREA CLENTI<br>o confiendata dal lata.<br>la per avere charmente sulle modalità di mon della documentazione<br>un Cooperativo tocres rella sezione <u>Agence operative sul tentono</u> in home page<br>attent Q.                                                                                                    |  |
| HOME RACCOLTAFONO: CUR<br>CONCENTRATION<br>Proceedings of the Annual Annual<br>Selections is the banks, executed is per norms<br>be not new infiltence is the Banks, control<br>Benetice and the annual Annual Annual<br>Annual is there are digitando atments the car<br>Electic della Back adments<br>Election della Back admentational<br>Banks Gentro<br>Banks Admin<br>Banks Admin<br>B | A ITALIA ADENZE OPERATIVE INIZIATIVE BCC PREVENZIONE AREA CLENTI<br>o complementa dalla lata.<br>a por avere charaverse sulle modalità di invo della documentazione<br>ano Cooperative intermente sulle emotalità di nuo della documentazione<br>ano Cooperative intermente sull'emotalità di nuo della documentazione<br>ano Cooperative intermente sull'emotalità di nuo della documentazione<br>ano con con con con con con con con con c |  |
| HUME RACCOLTATIONER CURA<br>CONTRACTOR DE LA CONTRACTIONE<br>per accedere al l'Array a tracer valor<br>Recisione la tua banca, carecandola per nome-<br>tron trevi mellenco la tua banca, carecandola per nome-<br>tron trevi mellenco l                                                                                                    | ATTALIA ADDINZE OPERATIVE INZIATIVE BCC PREVENZIONE AREA CLUENTI<br>e seglenedulo dalla lata.<br>la por lanor dalla de invon della documentazione<br>pro Cooperativo torrea nella sessione <u>Agence operative na tentinon</u> pin home page<br>utteri Q.                                                                                                    |  |
| HOME RACCOLLAPONER CURA<br>CONTRACTORNAL CONTRACTORNAL<br>PERSONNAL CONTRACTORNAL CONTRACTORNAL<br>PERSONNAL CONTRACTORNAL CONTRACTORNAL<br>AND IN A CONTRACTORNAL CONTRACTORNAL<br>AND IN A CONTRACTORNAL CONTRACTORNAL<br>PERSONNAL CONTRACTORNAL<br>PERSONNAL CON                                                                                                    | A ITALIA ADENZI OPERATIVE INZIATIVE RCC PREVENZIONE AREA CLURITI                                                                                                    |  |
| HOME RACCOLLEPONE CUR<br>CONSTRUCTIONS CONSTRUCTIONS<br>PERSONNAL CONSTRUCTIONS<br>PERSONNAL CONSTRUCT                                                                                                    | a ITALIA ADDINEE OPERATIVE INCERTIVE BCC PREVENZIONE AREA CLURITI                                                                                                    |  |
| HUME RACCOLTATIONEL CURA<br>CONTRACTORY<br>BENERAL STATUS<br>Selections is the banck, executed is per norme-<br>te non treat with lines of the banck constant<br>and the second status in the second status<br>Access is there a digitando atments the car<br>Benes Centro<br>Benes Centro<br>Benes Autorio<br>Dec Advisor Treamanto<br>Dec Advisor Treamanto<br>Dec Advisor Tre                                                                                                    | A ITALIA ABENDE OPERATIVE INIZIATIVE ECC. PREVINIZIONE AREA CLIENTI<br>o complexicito dalla lata.<br>In pre avere charments sulle modalità di mos della documentazione<br>un Cooperativo tocrea rella sezione <u>Agente operative sul tentono</u> in home page<br>untor: Q.                                                                                                    |  |
| MARKE RACCOLLAPORCE CONF         CONF       Pregeneration         Description       Presentation         Description       Base Annos, constraint         Description       Base Annos, constraint         Descontenseros       Base Annos, constrai                                                                                                    | ATTALIA ADENZE OPERATIVE INZIATIVE BCC PREVENZIONE AREA CLUENTI<br>e secolaredolo dalla fata.<br>Il por laver differenti sude modella di mun della documentazione<br>pro Cooperativo torcea nella sezione <u>Agence operative sud tentino</u> pin home pape<br>unteri Q                                                                                                    |  |
| HOME RECOLLETONCE CORE         CORE       REGULATIONCE CORE         Proceeding all Area materiality         Description       International Area materiality         Internation       International Area materiality         Andel Is Incerca digitando almente ter all         Internation       International Area materiality         Andel Is Incerca digitando almente ter all         International Area materiality         International Area         International Area         Internatinternational Area                                                                                                    | ATTALIA ADEISZEI OPERATIVE INZIATIVE BCC I PREVENZIONE AREA CLURITI<br>o complemedia dalla lata.<br>taga area chiannes lude modulità di muo della documentazione.<br>teo Cooperative teores una sectore diperce operative sul teorino in home page.<br>unteri Q.<br>I servizio                                                                                                    |  |

3

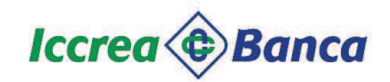

# Registrazione 2/2

#### STEP 3 – Attivazione dell'utenza

I dati inseriti sono stati salvati e l'utenza è stata generata.

Per completare la registrazione è necessario attivare l'utenza:

- accedi alla tua posta elettronica, ti abbiamo inviato un'email all'indirizzo email indicato nel form di registrazione;
- Apri la mail ricevuta e clicca sul link "Attiva la mia utenza".

**Se non hai ricevuto la mail**, controlla la cartella dello spam o della posta indesiderata del tuo account.

La ricezione della mail potrebbe richiedere qualche minuto.

Dopo aver attivato l'utenza vieni automaticamente reindirizzato alla pagina del sito emergenza COVID-19 e visualizzerai l'area clienti.

Ti consigliamo di stampare e conservare i dati di registrazione con particolare riferimento alla UserID.

| Cooperativo Iccrea |                                                                                                    | € <u>BCC</u> |
|--------------------|----------------------------------------------------------------------------------------------------|--------------|
|                    | HOME RACCOLTA FONOI CURA ITALIA ADENZIE OPERATIVE INIZIATIVE BCC PREVENZIONE AREA CLIENTI                                                                                                    |              |
|                    | 66 Registrazione                                                                                                    |              |
|                    | Utente registrato con successo.<br>Manca un utorno step per accedere alfarea riservata attiva la tua utenza.                                                                                                    |              |
|                    | Come fare per attivare lutenation<br>17 abbarro envalo uniremai all'indinizzo<br>anti anna el contro all'anti all'anti all' |              |
|                    | Se non hai ricevuto la mail, controlla la cartella dello sparn o della posta indesiderata del tuo account.<br>La ricezione della mail potrebbe richiedere gualche minuto.                                                                                                    |              |
|                    | Ti consigliamo di <u>stampare</u> questa pagina per conservare i dati insenti durante la registrazione.                                                                                                    |              |
|                    | RIEPILOGO DEI DATI INSERITI:                                                                                                    |              |
|                    | Nome                                                                                                    |              |
|                    | Cognome                                                                                                    |              |
|                    | 1000000                                                                                                    |              |
|                    | Email                                                                                                    |              |
|                    | xxxxxxxx Biccit                                                                                                    |              |
|                    | Username                                                                                                    |              |
|                    | 200002                                                                                                    |              |
|                    |                                                                                                    |              |
|                    |                                                                                                    |              |

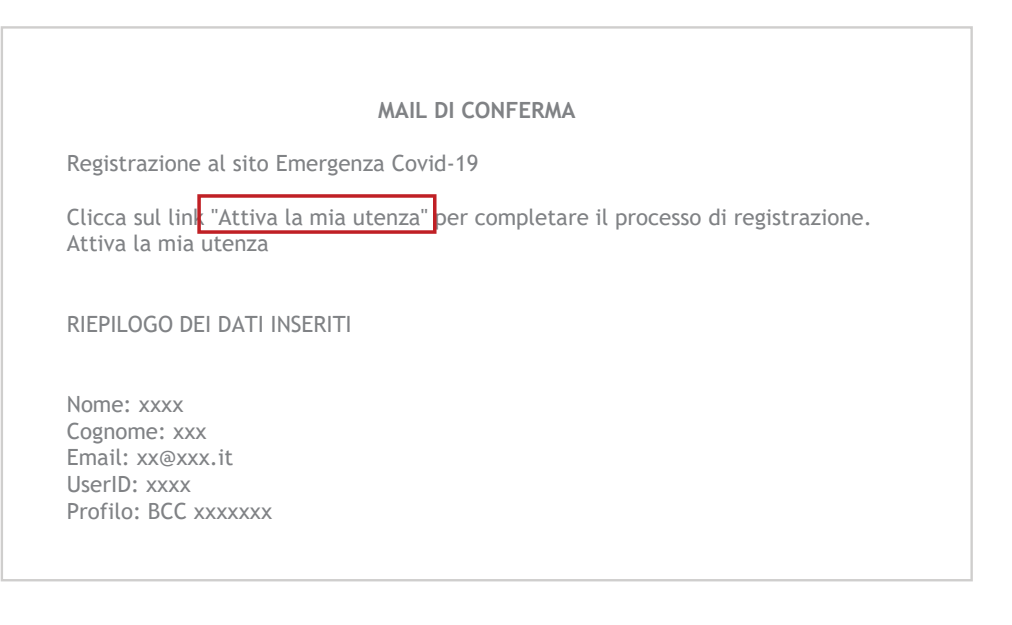

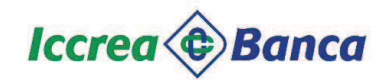

### Area Clienti

Prima di poter consultare l'area clienti è necessario prendere visione dell'informativa.

Leggi attentamente le istruzioni e seleziona il pulsante PROCEDI per accedere alla funzionalità di caricamento della documentazione.

| Cruppo Boncario<br>Cooperative Iccrea |                                                                                                    |                                                                                                    | <b>₿</b> ВСС                                                                                       |
|---------------------------------------|----------------------------------------------------------------------------------------------------|----------------------------------------------------------------------------------------------------|----------------------------------------------------------------------------------------------------|
|                                       | HOME RACCOLTA FOND                                                                                                    | I CURA ITALIA AGENZIE OPERATIVE INIZIATIVE BCC PREVENZ                                                                                                    | ZIONE AREA CLIENTI                                                                                 |
| 66                                    | Area Clienti                                                                                                    |                                                                                                    |                                                                                                    |
|                                       | Gentile cliente.<br>In questa area potral <b>inviare in sicure</b><br>lavoratori e imprese previste dai docre<br><b>COVID-19</b> .<br><b>Puoi caricare file con formato pdf, jp</b><br>Inotine, se hai la necessità di allegare j                                   | Gentile utente,<br>talla luce del nuovo Regolamento UE 6/39/2016 sulla Protezione del<br>bati Presional (OPRI) è stata aggiornata la Privacy Policy dei sto e la<br>unitarno a leggrere cosa è cambiato.<br>La Policy reggrupos in punti essentiali le informazioni nguardienti, i<br>motivi per sei sultationa i Dati Personali, la comunicazione delle sul<br>informazione i suoi retativi Diriti.<br>Clicca gui per consultare la versione aggiornata della Privacy Policy.<br>Precisi Yassoni | esure a sostegno di farmiglie,<br>ll'emergenza epidemiologica da                                   |
|                                       | Gruppo<br>Bancaria<br>Congeventivo<br>kcrea                                                                                                    | e florad 6pX. Via Lastega Romani 4147<br>Bio Dentini di Chello Goganitino 30178 Minta<br>angiaro di Buago Benario Goganitino coma Tie (148) (68 7027 1<br>Tie di Bub de gogo tercani.<br>Tierroni Bena Su A                                                                                                    | NCD constance/gene constance (f<br>H 64, CP = c ^ 18, Ad Some (M746) 1007                          |
|                                       |                                                                                                    |                                                                                                    |                                                                                                    |
| © Codpositive Scene                   | HOME RACCOLTA FONDI<br>Area Clienti<br>Gentie cliente,<br>In questa area potrai <b>inviare in sicurezz</b><br>lavoratori e imprese previste dai decreti "<br>COVID-19.<br>Puol caricare file con formato pdf, jpg e<br>Inoltre, se hai la necessità di allegare più | CURA ITALIA AGENZIE OPERATIVE INIZIATIVE BCC PREVENZ<br>a alia tua BCC la documentazione necessaria per usufruire delle<br>Cura Italia" e "Liquidită", e dai successivi provvedimenti in risposta<br>e doc/docx<br>di 3 documenti, puoi comprimenti in un file formato .zip                                                                                                    | IONE AREA CLIENTI<br>misure a sostegno di famiglie,<br>all'emergenza epidemiologica da             |
|                                       | Coupped<br>Couperative<br>Ecoperative<br>Access                                                                                                    | Servera (b.p.K. We Licensen Romana 41-47<br>Canada del Cadeta Coperantes (2017) Ruma (2017)<br>Santa del Cadeta Coperantes Iccere Re (30/) 05 7007 1<br>Silanda de anguis Instanci<br>Silanda Banco E.p.K                                                                                                    | PRC somalarnaligues constanted I<br>IF MA, OF an Italia di Soma GATMETRET<br>PREMACH CODINE POLICH |
|                                       |                                                                                                    | 5                                                                                                    | ABCC                                                                                               |

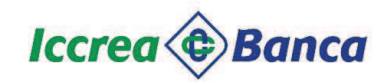

### **Caricamento documentazione**

Compila i campi richiesti, allega un documento di identità e la documentazione richiesta.

Puoi caricare file con formato pdf, jpg e doc/docx.

Inoltre, se hai la necessità di allegare più di 3 documenti, puoi comprimerli in un **file formato .zip**.

Seleziona «INVIA» per confermare i dati inseriti e completare l'invio della documentazione.

| Area Clienti – BCC XXX                                                                                                    |                                                                             |      |
|----------------------------------------------------------------------------------------------------|-----------------------------------------------------------------------------|------|
|                                                                                                    |                                                                             |      |
| Carca e rivei la documentazione nchietta dalla hua BCC.<br>Puol caricare file con formato pdf. jog e doc/docx.                                                                                                    |                                                                             |      |
| inoltre, se hai la recessită di altegan più di 3 documenti, puoi comprimeri in un file formato .zip.                                                                                                    |                                                                             |      |
| Receptto telefonico*                                                                                                    |                                                                             |      |
|                                                                                                    | <b>*</b> -                                                                  |      |
| Data di nascita*                                                                                                    |                                                                             |      |
|                                                                                                    | 60                                                                          |      |
| Privato/Azienda*                                                                                                    |                                                                             |      |
|                                                                                                    | ~                                                                           |      |
| bolicine resident / Sole landat                                                                                                    |                                                                             |      |
| mental remember and signs.                                                                                                    |                                                                             |      |
|                                                                                                    |                                                                             |      |
| Provincia/Comune* ISELEZIONA LA PROVINCIAI                                                                                                    | ×                                                                           |      |
| Representation of the second second                                                                                                    |                                                                             |      |
| Stato*                                                                                                    |                                                                             |      |
|                                                                                                    |                                                                             |      |
| Filiale*                                                                                                    |                                                                             |      |
| Nome Banca                                                                                                    |                                                                             |      |
|                                                                                                    |                                                                             | ~    |
|                                                                                                    |                                                                             |      |
| Tipologia di richiesta*                                                                                                    |                                                                             | 23   |
|                                                                                                    |                                                                             | ~    |
| Documento d'identità*                                                                                                    |                                                                             |      |
| Allega file*                                                                                                    |                                                                             | E9.6 |
|                                                                                                    |                                                                             |      |
| Modulistica e documentazione a supporto - Allegato 1*                                                                                                    |                                                                             |      |
| Allega file*                                                                                                    | ALL                                                                         | EGA  |
| Modulistica e documentazione a supporto - Allegato 2                                                                                                    |                                                                             |      |
| Allega file*                                                                                                    |                                                                             | 50A  |
|                                                                                                    | 200                                                                         | _    |
| Modulistica e documentazione a supporto - Allegato 3                                                                                                    | _                                                                           | -    |
| Allega file*                                                                                                    | ALL                                                                         | 80A  |
| Modulistica e documentazione a supporto - Allegato 3                                                                                                    |                                                                             | 100  |
| Anadja men                                                                                                    |                                                                             |      |
|                                                                                                    |                                                                             |      |
| (N.B. Le domande in grassette sono obbligatorie)                                                                                                    | userb                                                                       |      |
| utilizzato per l'invio della tua compilazione                                                                                                    |                                                                             |      |
|                                                                                                    |                                                                             |      |
| Consenso                                                                                                    |                                                                             |      |
| Con niferimento alla richiesta e ai documenti da me allegati, di cui ho preso visione, nel confermare la o<br>espressamente il mio consenso anche ai sensi di quanto previsto dall'art. 4 del DL 23/2020. A tale scopo a | orrettezza dei dati ivi indicati, espri<br>llego copia del mio documento di | mo   |
| riconoscimento in corso di validità.                                                                                                    | States and the second second                                                |      |
| Postion of concerns                                                                                                    |                                                                             |      |
| Distret in united persons to a found                                                                                                    |                                                                             |      |
|                                                                                                    |                                                                             |      |

Cruppe Bancaria

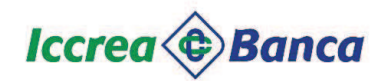

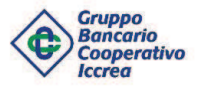

### Conferma caricamento

Una schermata di riepilogo ti conferma l'avvenuto caricamento della documentazione.

Lo stesso riepilogo è stato inoltre inviato via mail all'indirizzo indicato in fase di registrazione e alla tua BCC.

La ricezione della mail potrebbe richiedere qualche minuto.

| La fua compilazione è stata correttamente trasmessa e presa in carico con il numero 72721 |  |
|-------------------------------------------------------------------------------------------|--|
| Ti consigliamo di stampare il riepilogo dei dati inseriti                                 |  |
| GTAMPA                                                                                    |  |
| Roeverai a breve la conferma della compilazione all'indirizzo email da te inserito.       |  |
|                                                                                           |  |
|                                                                                           |  |
| Necapito terefonico<br>123                                                                |  |
|                                                                                           |  |
| Data di nascita                                                                           |  |
| 000000                                                                                    |  |
| Privato/Azienda                                                                           |  |
| Privato                                                                                   |  |
| Cod. fiscale                                                                              |  |
| dmnfrc83b41j789ev                                                                         |  |
| Indirizzo residenza/Sede legale                                                           |  |
| didig                                                                                     |  |
| Provincia/Comune                                                                          |  |
| Andona (AN)                                                                               |  |
| State                                                                                     |  |
| dsds                                                                                      |  |
|                                                                                           |  |
| Amendolara (CS) - Viale Calabria. 2/4/6                                                   |  |
|                                                                                           |  |
| Tipologia di richiesta                                                                    |  |

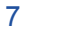

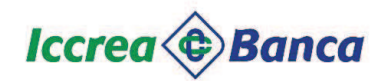

### Recupera password

Selezionando «**hai perso la password**» dalla pagina di login dell'area riservata puoi recuperare la password di accesso.

1) Compila le informazioni richieste:

- Username
- Email
- Codice di sicurezza
- 2) Clicca su «Visualizza e accetta l'informativa per continuare»
- 3) Clicca su il pulsante «INVIA»
- 4) Accedi alla tua posta elettronica
- 5) Apri la mail ricevuta
- 6) Clicca sul link «Cambio Password»

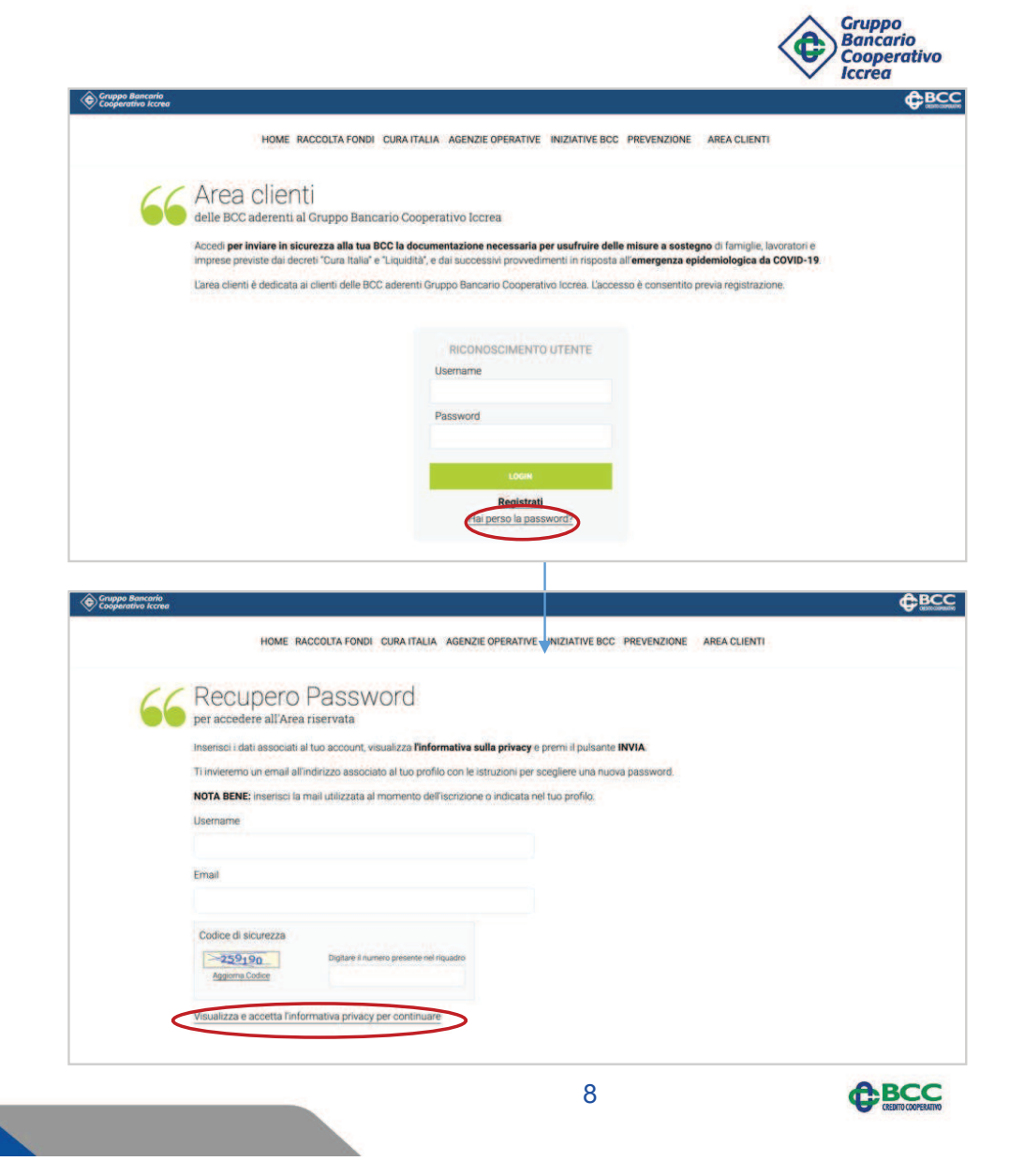

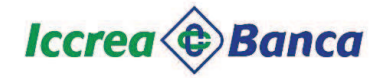

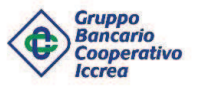

### Reset password - mail

Gentile xxxx,

questa email è stata inviata automaticamente in risposta alla **richiesta di reimpostazione della password** dell'utente **xxx**.

Per la sua sicurezza, la invitiamo a procedere personalmente alla fase successiva della procedura di recupero della password.

Per reimpostare la password e accedere al suo account, cliccare sul seguente link Cambio Password

oppure copiando e incollado il seguente percorso nella barra degli indirizzi del browser

https://emergenzacovid19.gruppoiccrea.it/password/renew/320fu 7r13xm3q5k9xo4jq2wl3f90b6e9pwsx8yalb0z249h0nz989zh23pj50 e224mzo5zmjs5zx083503zx4k93518xlpi2d08cdrbl7cbc11j830a4d8 p682l3tk10os60sjx0u107c8xyh6994855x6mc60fill link

sopraindicato e' utilizzabile una sola volta ed e' valido fino a **domenica x maggio 2020 alle 16:35**.

**Se non ha eseguito nessuna richiesta di rinnovo** la invitiamo a contattare il servizio clienti e notificare il ricevimento della presente. Grazie.

**Nota**: questa è un'e-mail generata automaticamente e non avremo la possibilità di leggere eventuali e-mail di risposta. **Non rispondere a questo messaggio**.

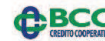

9

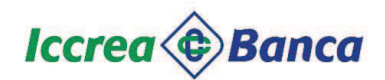

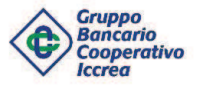

# **Reset password**

7) Compila i dati richiesti:

- Nuova password
- Conferma nuova password
- Codice di sicurezza

8) Clicca su «Visualizza e accetta l'informativa per continuare»

9) Clicca su il pulsante «INVIA»

Verrai riportato alla home page del sito di Emergenza Covid-19.

| Cruppo Bancario<br>Cooperativo Iccrea |                                                             |                                                                                       |                                               |                                                             |                                       | ¢ |
|---------------------------------------|-------------------------------------------------------------|---------------------------------------------------------------------------------------|-----------------------------------------------|-------------------------------------------------------------|---------------------------------------|---|
|                                       | HOME R                                                      | ACCOLTA FONDI CURA ITALIA AGENZIE                                                     | OPERATIVE INIZIAT                             | VE BCC PREVENZIONE                                          | AREA CLIENTI                          |   |
|                                       | 66 Nuova Pas                                                | ssword                                                                                |                                               |                                                             |                                       |   |
|                                       | La password è strettame<br>allo <b>Username</b> dell'utente | nte personale, non dovrebbe contenere rif<br>, non pud contenere la semplice parola P | erimenti agevolmente<br>Issword e dovrå esser | riconducibili all'utente (tipo<br>e modificata periodicamen | il nome), non può essere uguale<br>te |   |
|                                       | Nome                                                        | XXX                                                                                   |                                               |                                                             |                                       |   |
|                                       | Cognome                                                     | XXX                                                                                   |                                               |                                                             |                                       |   |
|                                       | Usemame                                                     | XXX                                                                                   |                                               |                                                             |                                       |   |
|                                       | E-mail                                                      |                                                                                       |                                               |                                                             |                                       |   |
|                                       | • xxx                                                       |                                                                                       |                                               |                                                             |                                       |   |
|                                       | Nuova password                                              |                                                                                       |                                               |                                                             |                                       |   |
|                                       |                                                             |                                                                                       |                                               |                                                             |                                       |   |
|                                       | Conferma nuova passwo                                       | rd                                                                                    |                                               |                                                             |                                       |   |
|                                       |                                                             |                                                                                       |                                               |                                                             |                                       |   |
|                                       | Codice di sicurezza                                         |                                                                                       |                                               |                                                             |                                       |   |
|                                       | 251014                                                      | Digitare il numero presente nel riquadro                                              |                                               |                                                             |                                       |   |
|                                       | Tagent he stores                                            |                                                                                       |                                               |                                                             |                                       |   |
|                                       | Visualizza e accetta l'info                                 | mativa privacy per continuare                                                         |                                               |                                                             |                                       |   |
|                                       |                                                             |                                                                                       |                                               |                                                             |                                       |   |

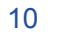

#### Iccrea 🗇 Banca

# FAQ

#### 1. Non riesco ad accedere all'area riservata

Verificare che il nome utente e la password siano stati inseriti correttamente e senza spazi aggiuntivi (soprattutto in caso di utilizzo del «copia e incolla»). Se dovessi avere ancora problemi, ripeti la registrazione.

#### 2. Non mi è arrivata la mail per attivare l'utenza

La ricezione della mail potrebbe richiedere qualche minuto. Se dopo 10 minuti non fosse ancora arrivata verificare che non sia nella cartella SPAM.

Se così ripeti la registrazione o contatta la tua banca.

#### 3. Ho perso/non ricordo più la password

Puoi recupera la tua password, cliccando su «Hai perso la password» dalla pagina di login della sezione Area Clienti del sito di Emergenza COVID-19.

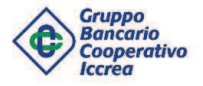

#### 4. Non trovo la mia banca quando mi registro

La tua banca potrebbe aver deciso di non aderire al servizio. Contattala per avere maggiori informazioni.

#### 5. Ho eliminato/non ritrovo la mail di conferma del caricamento della documentazione

Contatta la tua banca per richiedere una copia della compilazione effettuata.

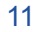

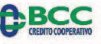